# **Annual Property Return**

# Manav Sampada

**User Manual** 

Prepared by

# NICSI

#### **CONFIDENTIAL**

For Restricted Use Only

(The information contained in this manual cannot be revealed or reproduced in any form except for internal use of Manav Sampada

/ NICSI)

## **Table of Contents**

| Login                        | 3  |
|------------------------------|----|
| Annual Property Return (APR) | 6  |
| Submit APR                   | 14 |

# Login

This is the home page of in Manav Sampada portal <u>https://genpmis.hp.nic.in/</u>), here user can see the list of online orders published by different departments. In order to login employee first should have the login ID (PMIS code) and password then enter the result of the expression in the textbox and click Login.

Note: if employee does not have the login credentials then he/she should contact the department head office.

|            | Р         | epartment (<br>imachal Pra    | Of Personnel<br>desh                                                                                          | A Green Governance Tool for Human Resource & Financial Management                                           |
|------------|-----------|-------------------------------|----------------------------------------------------------------------------------------------------|----------------------------------------------------------------------------------------------------|
| د c        | ontact Us | e 🙁 About                     | Manav Sampada 🛛 🚳 Dashboard                                                                                   | 🖹 GIS Reports 🔺 Nodal officer 🛛 ? New Features   FAQ 🌲 Notifications                                        |
| 3          | Gener     | Gems of CSI-<br>eGove<br>CSII | of Digital india award 20<br>SIG<br>ernance Awards<br>Nihilent Award 2017 of<br>National<br>Governance Awards | 2018<br>Awards<br>F sustenance<br>BODE:> Result of Departmental Examinations held in September, 2022 Office |
|            | Notice Bo | pard                          |                                                                                                    | Authorized Login                                                                                            |
| _          |           | Latest 100 C                  | Orders of Different Department                                                                                | Department *                                                                                                |
| E          | nter Orde | er No.                        | Select Date                                                                                                   | Search -Select-                                                                                             |
| Sr.<br>No. | Dept      | Order Date                    | Order Description<br>(Order No/Year)                                                                          | Login ID *                                                                                                  |
| 1          | HEDU      | 08/02/2023                    | 8846 / 2023-Transfer of Smt. Aruna B<br>Principal College Cadre                                               | Bhardwaj,<br>Password *                                                                                     |
| 2          | HEDU      | 08/02/2023                    | 8845 / 2023-Transfer of Dr. Meenu Jiv<br>English                                                              | Jiwan, AP                                                                                                   |
| 3          | HEDU      | 08/02/2023                    | 8844 / 2023-Transfer of Smt. Raj Bha<br>Hindi                                                                 | nagti, AP Enter Expression Result *                                                                         |
| 4          | HFW       | 08/02/2023                    | 21805 / 2023-Trf.order of<br>Smt.Leena&Smt.Nazia Khan,Staff Nu                                                | kurses Expression Result                                                                                    |
| 5          | HEDU      | 07/02/2023                    | 8841 / 2023-Transfer of Sh. Shyam L.<br>Hindi                                                                 | Lal. AP Login Forgot your password?                                                                         |
| 6          | HEDU      | 07/02/2023                    | 8840 / 2023-Transfer of Sh. Yash Pal,<br>Science                                                              | al, AP Pol                                                                                                  |
| 7          | HEDU      | 07/02/2023                    | 8842 / 2023-Transfer of Sh. Jagmoha<br>Maths                                                                  | Nan, AP         Online HIPA FeedBack         Search Transfer/Promotion Orders                               |
| 8          | HEDU      | 07/02/2023                    | 8843 / 2023-Trf of Sh. Bhisham Kuma<br>Sociology                                                              | nar, AP 💽 View Transactions 📕 Telephone Directory                                                           |
|            |           |                               | 12345678910Last                                                                                               | Data Entry Status Age Wise Reports                                                                          |

After logging in successfully, employee will directed to the dashboard as shown in in the screen below. Some of the important or frequently used links are on the right side under "Important Links/Action Pending" section.

| Compariment of >> DUMMY DEPARTMENT (NOT IN USE)<br>Logged As 1000-1 N                                                                                                    | मानव सम्पदा Government of Himachal Prade<br>A Green Governance Tool for Timman Resource & Financial Lanagemen                                                                                                    | sh<br>ti<br>B bahboard in Looset<br>Forsted at ited offic<br>PHS Setter Standbarter Obse Entry                                                                                                    |
|----------------------------------------------------------------------------------------------------|----------------------------------------------------------------------------------------------------|----------------------------------------------------------------------------------------------------|
| Initialization eServiceBook Master eServiceBook Transaction Reports/Queries Transfer                                                                                                    | r/Promotion My Profile                                                                                                    |                                                                                                    |
| e main menu<br>Naveen thakur                                                                                                    | Form Details (Click To View Form Detail)                                                                                                    | Important Links / Action Pending                                                                                                    |
| Personal Information         Date of Birth       01 Jan 1,3         Date of Birth       01 Jan 1,3         Date of Birth       10 Lan 1,3         Estany Code       IPD113105         Estany Code       IPD113105         Encloyee Type       Regular         Designation       Senior Programmer         Madress Information       Regular         Establishment Detail       Statay OPEctPF         Statay OPEctPF       Subsociation Sheet         Vew Salay/GPF/CPF Subsociption Details       Panaul Property Return Details         Panaul Confidential Report Details       Panaul Property Return Details | Giordiano<br>Tarreno<br>Fareno<br>Service Holdero<br>Level Distanto<br>Level Distanto<br>Austral & Holdero<br>Junto<br>Berline Biologia<br>Level Distanto<br>Level Distanto | Apply for Departmental Exam April. 2023     Send Software Related Orivances to NC-HP     View Edenviation: (Checks)     Update Sourced Signature     Update Sourced Signature     Update Sourced Details     Update Sourced Details     Update Sourced NetWork (APR)     Online Apply Leare     Submit Nominations For HPR Training     HPRS-APRI for the year 2021-2022     Ocase-1 and Olase-1 APRRs for the year 2021-2022     Online ACR: Generalized for all dept |

Employee should make sure that his/her scanned signature is uploaded, because if the signature is uploaded then only it will appear at the bottom of the Annual property Return (APR).

#### How to Add Scanned signatures:

The employee dashboard screen has "My Profile" Menu. This menu has further submenus. In order to upload the scanned signature employee will have to click on Upload Scanned Signature sub menu item.

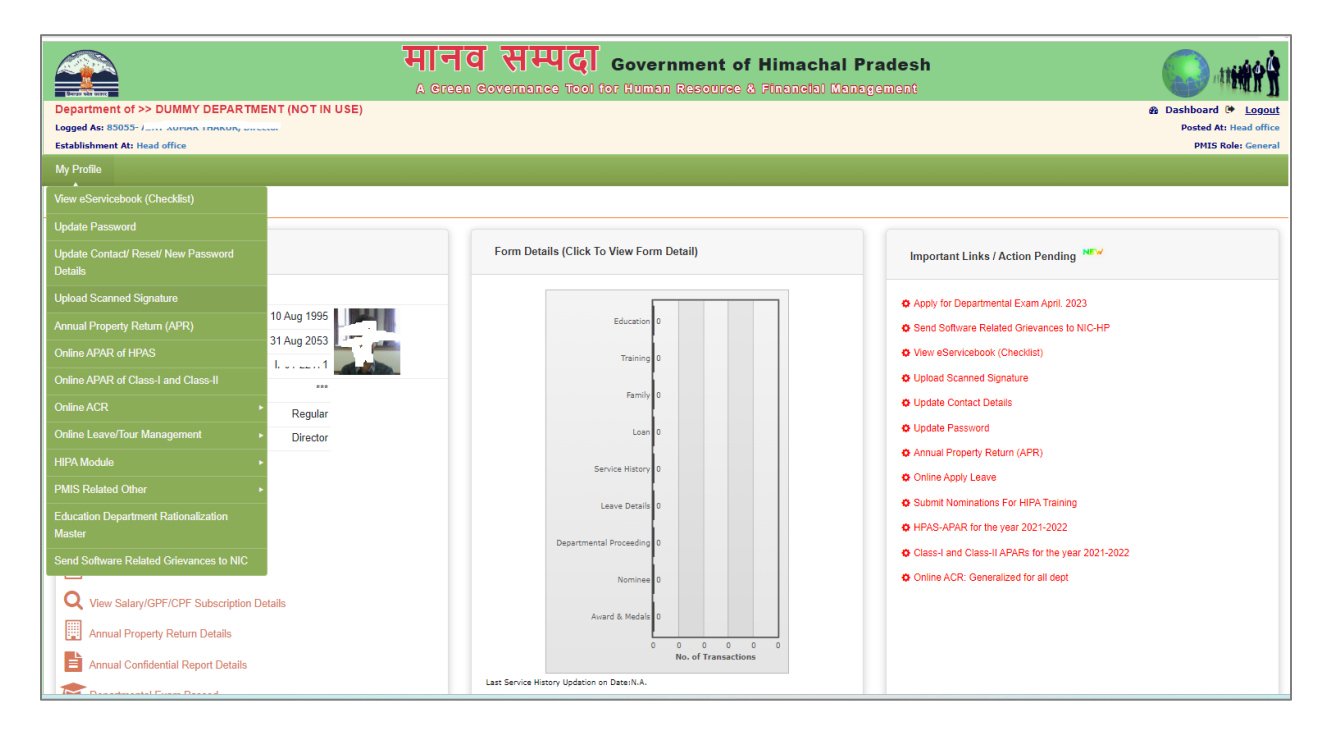

On clicking the menu user will be directed to the following screen, if signature is already uploaded then the uploaded signature will appear here. Otherwise employee will have to browse the scanned signature and upload the sign. After uploading the signature now lets us move towards the APR filing.

| My Profile        |                                             |                        |                 |  |           |        |  |  |
|-------------------|---------------------------------------------|------------------------|-----------------|--|-----------|--------|--|--|
| UPDATE MY SC      | LUPDATE MY SCANNED SIGN                     |                        |                 |  |           |        |  |  |
| Department        | Department >> DUMMY DEPARTMENT (NOT IN USE) |                        |                 |  |           |        |  |  |
| PMIS Code         | 85055 #                                     |                        |                 |  |           |        |  |  |
| First Name        | AJAY                                        | Middle Name            | KUMAR           |  | Last Name | THAKUR |  |  |
| Date of Birth     | 10/08/1995                                  |                        |                 |  |           |        |  |  |
| UPLOAD MY SCANNED | UPLOAD MY SCANNED SIGN                      |                        |                 |  |           |        |  |  |
| Choose File No    | file chosen                                 | (Only Jpeg Image Shoul | ld be Uploaded) |  |           |        |  |  |
| Upload Sign       |                                             |                        |                 |  |           |        |  |  |

# **Annual Property Return (APR)**

To Fill the Annual Property Return (APR) employee will find the sub menu under my profile section or employee may directly find the menu on the dashboard under important links/ Action pending section as highlighted in the screen below.

| Department of >> DUMMY DEPARTM                                  | ENT (NOT IN USE) | <b>ानव सम्पदा Government of Himacl</b><br>A Green Governance Tool for Human Resource & Financia | hal Pradesh<br>I Management                                                  | a Dashboard @ Logout                         |
|-----------------------------------------------------------------|------------------|-------------------------------------------------------------------------------------------------|------------------------------------------------------------------------------|----------------------------------------------|
| Establishment At: Head office                                   | tor              |                                                                                                 |                                                                              | Posted At: Head office<br>PMIS Role: General |
| My Profile                                                      |                  |                                                                                                 |                                                                              |                                              |
| View eServicebook (Checklist)                                   |                  |                                                                                                 |                                                                              |                                              |
| Update Password                                                 |                  |                                                                                                 |                                                                              |                                              |
| Update Contact/ Reset/ New Password<br>Details                  |                  | Form Details (Click To View Form Detail)                                                        | Important Links / Action Pending                                             |                                              |
| Upload Scanned Signature                                        |                  |                                                                                                 | Apply for Departmental Exam April. 2023                                      |                                              |
| Annual Property Return (APR)                                    | 10 Aug 1995      | Education 0                                                                                     | Send Software Related Grievances to NIC-HP                                   |                                              |
| Online APAR of HPAS                                             | 31 Aug 2053      | Training                                                                                        | View eServicebook (Checklist)                                                |                                              |
| Online APAR of Class-I and Class-II                             | ***              |                                                                                                 | Upload Scanned Signature                                                     |                                              |
| Online ACR                                                      | Regular          | Family 0                                                                                        | Update Contact Details                                                       |                                              |
| Online Leave/Tour Management                                    | Director         | Loan 0                                                                                          | O Update Password                                                            |                                              |
| HIPA Module                                                     | •                | Service History 0                                                                               | Annual Property Return (APR)                                                 |                                              |
| PMIS Related Other                                              | •                |                                                                                                 | Online Apply Leave                                                           |                                              |
| Education Department Rationalization                            |                  | Leave Details 0                                                                                 | Submit Nominations For HIPA training     LIPAS, APAR for the year 2021, 2022 |                                              |
| Master                                                          |                  | Departmental Proceeding 0                                                                       | Class-I and Class-II APARs for the year 2021-2022                            |                                              |
| Send Software Related Grievances to NIC                         |                  | Nominae                                                                                         | Online ACR: Generalized for all dept                                         |                                              |
| Q View Salary/GPF/CPF Subscription E                            | Details          | Admine 0                                                                                        |                                                                              |                                              |
| Annual Property Return Details                                  |                  | Award & Medals 0                                                                                |                                                                              |                                              |
|                                                                 |                  | 0 0 0 0 0 0<br>No. of Transactions                                                              |                                                                              |                                              |
| Annual Contidential Report Details     Departmental Exam Passed |                  | Last Service History Updation on Date:N.A.                                                      |                                                                              |                                              |

On clicking this sub item, the details of the employee along with the previously submitted APR's will appear here. In order to add the new property, employee should check the check box as highlighted in the screen below.

| ₹ EMPLOYEE ANNUAL PROPERTY RETURN                                                                                                    |                                        |            |             |       |            |           |        |          |      |      |
|----------------------------------------------------------------------------------------------------|----------------------------------------|------------|-------------|-------|------------|-----------|--------|----------|------|------|
| Department                                                                                                    | >> DUMMY DEPARTMENT (NOT IN USE)       |            |             |       | <b>~</b> # |           |        |          |      |      |
| Employee Code                                                                                                    | 85055                                  | #          |             |       |            |           |        |          |      |      |
| First Name                                                                                                    | AJAY                                   |            | Middle Name | KUMAR |            | Last Name | THAKUR |          |      |      |
| Date of Birth                                                                                                    | 10/08/1995                             |            |             |       |            |           |        |          |      |      |
| You have already                                                                                                    | submitted Annual Property Return for f | ollowing y | vears:      |       |            |           |        |          |      |      |
| Show 10 🗸 entries                                                                                                    |                                        |            |             |       |            |           | Search |          |      |      |
| A No Annual P                                                                                                    | roperty Return submitted!              |            |             |       |            |           |        |          |      |      |
| Showing 0 to 0 of 0 er                                                                                                    | ntries                                 |            |             |       |            |           | First  | Previous | Next | Last |
| Property Detail of previous years which were already entered by an employee will be available for next years. However, the employee can add Property Details incase of any addition or they may cancel the previous entries incase of Modification/Deletion. The complete APR once submitted for any particular year cannot be modified. |                                        |            |             |       |            |           |        |          |      |      |
| NEW Add/View/Cancel/Carry Forward Property Submit Annual Property Return                                                                                                    |                                        |            |             |       |            |           |        |          |      |      |
| Cancelled Properties / Assets could not be Shown as part of your APR Details.                                                                                                    |                                        |            |             |       |            |           |        |          |      |      |

On selecting the checkbox, the 1<sup>st</sup> form of immovable property will open up for the entry. Employee may select any of the form like:

- Immovable
- Liquid Assets

- > Moveable
- > PF and Life Insurance
- Debt & Other Liabilities

It's not mandatory to fill all the forms for APR submission. Employee may fill the desired forms ad per his assets details.

| Ø                                                   | Add/View/Cancel/Carry Forward Property                   |                                                                                                    | Submit Annual Property Return                                                     |                               |  |
|-----------------------------------------------------|----------------------------------------------------------|----------------------------------------------------------------------------------------------------|-----------------------------------------------------------------------------------|-------------------------------|--|
| Immovable (1)                                       | Liquid Assets (2)                                        | Movable (3)                                                                                                    | PF and Life Insurance (4)                                                         | Debts & Other Liabilities (5) |  |
| STATEMENT OF THE IMMOVABLE PROPERTY (i.e LAND       | S, HOUSE, SHOPS AND OTHER BUILDING ETC.)                 |                                                                                                    |                                                                                   |                               |  |
| Description of Property #                           |                                                          |                                                                                                    | Precise Location (District/Division/Tehsil and Village where Property Situated) # |                               |  |
|                                                     |                                                          |                                                                                                    |                                                                                   |                               |  |
|                                                     |                                                          |                                                                                                    |                                                                                   |                               |  |
| Area of Land (in case of Land & Building) #         |                                                          |                                                                                                    | Nature of Land (In Case of Landed Property) #                                     |                               |  |
|                                                     |                                                          |                                                                                                    |                                                                                   |                               |  |
|                                                     |                                                          |                                                                                                    |                                                                                   |                               |  |
| Extent of Interest #                                |                                                          |                                                                                                    | Name of Holder in whose name Held & his/her Relationship with the Govt. Servar    | nt) #                         |  |
|                                                     |                                                          |                                                                                                    |                                                                                   |                               |  |
|                                                     |                                                          | li li                                                                                                    |                                                                                   | le le                         |  |
| Date of Acquisition #                               |                                                          |                                                                                                    |                                                                                   |                               |  |
|                                                     |                                                          | and the second second second second second second second second second second second second second second second |                                                                                   |                               |  |
| How Acquired (whether by purchase, morgage, lease i | interitance gift or otherwise) a Name with details of pe | rson(s) from whom acquired.                                                                                      |                                                                                   |                               |  |
|                                                     |                                                          |                                                                                                    |                                                                                   |                               |  |
| Value of Property #                                 |                                                          |                                                                                                    | Total Annual Income from the Property                                             |                               |  |
| Rs.                                                 |                                                          | (Only Numeric Values)                                                                                            | Rs.                                                                               | (Only Numeric Values)         |  |
| Particulars of Sanction Authority                   |                                                          |                                                                                                    | Reason For Cancellation(e.g Sale of Property, Gift to Others) #                   |                               |  |
|                                                     |                                                          |                                                                                                    |                                                                                   |                               |  |
|                                                     |                                                          | a                                                                                                    |                                                                                   |                               |  |
| Present Address                                     |                                                          |                                                                                                    |                                                                                   |                               |  |
| Phone Number (with STD Code)                        |                                                          |                                                                                                    |                                                                                   |                               |  |
| 0                                                   |                                                          | eg 01772625216 (Only Numeric Values)                                                                             |                                                                                   |                               |  |
| Mobile Number (Don't Prefix '0' or '+91')           |                                                          |                                                                                                    |                                                                                   |                               |  |
|                                                     |                                                          | (Only Numeric Values)                                                                                            |                                                                                   |                               |  |
| e-mail Address                                      |                                                          |                                                                                                    |                                                                                   |                               |  |
| thakurajay9510@gmail.com                            |                                                          |                                                                                                    |                                                                                   |                               |  |
| Permanent Address                                   |                                                          |                                                                                                    |                                                                                   |                               |  |
| Phone Number (with STD Code)                        |                                                          |                                                                                                    |                                                                                   |                               |  |
| 0                                                   |                                                          | eg 01772625216 (Only Numeric Values)                                                                             |                                                                                   |                               |  |
| Back Add Immovable Property                         |                                                          |                                                                                                    |                                                                                   |                               |  |
|                                                     |                                                          |                                                                                                    |                                                                                   |                               |  |

**Immovable:** The term 'Immovable property', an asset that cannot be moved from one place to another is immovable property. Immovable property is commonly referred to as real estate – a residential house, a warehouse, a manufacturing unit or a factory. Employee will have to fill all the mandatory fields and then click on "Add Immovable Property" button.

Note: Employee can edit the newly added property only upto 5 days from the date of entry.

| Immovable (1)                                      | <ul> <li>Liquid Assets (2)</li> </ul>                    | Movable (3)                          | PF and Life Insurance (4)                                                          | <ul> <li>Debts &amp; Other Liabilities (5)</li> </ul> |
|----------------------------------------------------|----------------------------------------------------------|--------------------------------------|------------------------------------------------------------------------------------|-------------------------------------------------------|
| STATEMENT OF THE IMMOVABLE PROPERTY (i.e LAN       | DS, HOUSE, SHOPS AND OTHER BUILDING ETC.)                |                                      |                                                                                    |                                                       |
| Description of Property #                          |                                                          |                                      | Precise Location (District/Division/Tehsil and Village where Property Situated) #  |                                                       |
| House                                              |                                                          |                                      | Precise Location (District/Division/Tehsil and Village where Property Situated)    |                                                       |
|                                                    |                                                          |                                      |                                                                                    |                                                       |
| Area of Land (In case of Land & Building) #        |                                                          | lê.                                  | Nature of Land (In Case of Landed Property) #                                      | lt                                                    |
| 550                                                |                                                          |                                      | House                                                                              |                                                       |
|                                                    |                                                          |                                      |                                                                                    |                                                       |
| Extent of Interest #                               |                                                          | A                                    | Name of Holder in whose name Held & his/her Relationship with the Govt. Servant) # |                                                       |
| NA                                                 |                                                          |                                      | Self dummy user                                                                    |                                                       |
|                                                    |                                                          |                                      |                                                                                    |                                                       |
| Date of Acquisition #                              |                                                          |                                      |                                                                                    |                                                       |
| 16/03/2000                                         |                                                          |                                      |                                                                                    |                                                       |
| How Acquired (whether by purchase, mortgage, lease | inheritance gift or otherwise) & Name with details of pe | rson(s) from whom acquired. #        |                                                                                    |                                                       |
| Acquired through inheritance                       |                                                          |                                      |                                                                                    |                                                       |
|                                                    |                                                          |                                      |                                                                                    |                                                       |
| Value of Property #                                |                                                          |                                      | Total Annual Income from the Property #                                            |                                                       |
| Rs. 5000000                                        |                                                          | (Only Numeric Values)                | Rs. 10000                                                                          | (Only Numeric Values)                                 |
| Particulars of Sanction Authority                  |                                                          |                                      | Reason For Cancellation(e.g Sale of Property, Gift to Others) #                    |                                                       |
|                                                    |                                                          |                                      |                                                                                    |                                                       |
|                                                    |                                                          | te.                                  |                                                                                    | li                                                    |
| Present Address                                    |                                                          |                                      |                                                                                    |                                                       |
| Phone Number (with STD Code)                       |                                                          |                                      |                                                                                    |                                                       |
| 0177123456                                         |                                                          | eg 01772625216 (Only Numeric Values) |                                                                                    |                                                       |
| Mobile Number (Don't Prefix '0' or '+91')          |                                                          |                                      |                                                                                    |                                                       |
| 9898989898                                         |                                                          | (Only Numeric Values)                |                                                                                    |                                                       |
| e-mail Address                                     |                                                          |                                      |                                                                                    |                                                       |
| thakur10@gmail.com                                 |                                                          |                                      |                                                                                    |                                                       |
| Permanent Address                                  |                                                          |                                      |                                                                                    |                                                       |
| Phone Number (with STD Code)                       |                                                          |                                      |                                                                                    |                                                       |
| 0                                                  |                                                          | eg 01772625216 (Only Numeric Values) |                                                                                    |                                                       |
| Back Add Immovable Property                        |                                                          |                                      |                                                                                    |                                                       |
| Add minovable Property                             |                                                          |                                      |                                                                                    |                                                       |
| Cancelled Properties / Assets could not be Show    | in as part of your APR Details.                          |                                      |                                                                                    |                                                       |
|                                                    |                                                          |                                      |                                                                                    |                                                       |

After adding the property, employee will view the added property in the grid form as shown in the screen below. Employee can add multiple properties in each form. For new entry in the selected form employee should click on "+Add New Entry" button which is highlighted in the screen.

| You have already submitted Annual Property Return for following years:                                                                                          |                                                                                                    |                                                                                                  |                                                                                        |                                                                                                    |  |  |  |  |
|----------------------------------------------------------------------------------------------------|----------------------------------------------------------------------------------------------------|--------------------------------------------------------------------------------------------------|----------------------------------------------------------------------------------------|----------------------------------------------------------------------------------------------------|--|--|--|--|
| Show 10 v entries                                                                                                    |                                                                                                    |                                                                                                  |                                                                                        | Search:                                                                                                    |  |  |  |  |
| A No Annual Property Return submitted!                                                                                                    |                                                                                                    |                                                                                                  |                                                                                        |                                                                                                    |  |  |  |  |
| Showing 0 to 0 of 0 entries                                                                                                    |                                                                                                    |                                                                                                  |                                                                                        | First Previous Next Las                                                                                                    |  |  |  |  |
| Property Detail of previous years which were alree<br>particular year cannot be modified.                                                                       | • Property Detail of previous years which were already entered by an employee will be available for next years. However, the employee can add Property Details incase of any addition or they may cancel the previous entries incase of Modification/Deletion. The complete APR once submitted for any particular year cannot be modified. |                                                                                                  |                                                                                        |                                                                                                    |  |  |  |  |
| NEW                                                                                                    |                                                                                                    |                                                                                                  |                                                                                        |                                                                                                    |  |  |  |  |
| 2                                                                                                    | Add/View/Cancel/Carry Forward Proper                                                                                                    | ty                                                                                               | 🗆 Su                                                                                   | bmit Annual Property Return                                                                                                    |  |  |  |  |
| Immovable (1)                                                                                                    | Liquid Assets (2)                                                                                                    | Movable (3)                                                                                      | PF and Life Insurance (4)                                                              | Debts & Other Liabilities (5)                                                                                                    |  |  |  |  |
|                                                                                                    |                                                                                                    |                                                                                                  |                                                                                        |                                                                                                    |  |  |  |  |
| + Add New Entry                                                                                                    |                                                                                                    |                                                                                                  |                                                                                        |                                                                                                    |  |  |  |  |
| Add New Entry Show 15  entries                                                                                                    |                                                                                                    |                                                                                                  |                                                                                        | Search:                                                                                                    |  |  |  |  |
| Add New Entry<br>Show 15 entries<br>SrNo * Status / Property<br>Action * Description * Ent                                                                      | try Date Property Income                                                                                                    | Predise Location .                                                                               | Area of Nature of Extent of Land Interest                                              | Search<br>Holder • Acquisition<br>Name • Date • How Acquired • Sanction                                                                                                    |  |  |  |  |
| Add New Entry           Show 15 • entries           SrNo * Status / Property<br>Action Description Entries           1         Image: House Official Contemport | try Date Value of Annual<br>Property Annual<br>Income<br>Rs 500000 Rs 10000                                                                                                    | Predise Location Precise Location District/Division/Tehsil and Village where Propents Strutedity | Area of Land     Nature of Extent of Interest     So                                   | Holder Acquisition How Acquired Search:<br>Name Date How Acquired Search<br>Self Jummy 16/03/2000 Acquired through<br>user Inheritance                                                                                            |  |  |  |  |
| Add New Entry<br>Show 13 entries<br>SrNo Action Property Entries<br>1 C House 07/<br>Showing 1 to 1 of 1 entries                                                | try Date Value of Annual<br>Property Rs. 500000 Rs. 10000                                                                                                    | Precise Location Precise Location (District/Division/Tehsi and Village where Property Stuated)   | Area of Land     Area of Land     Land     Extent of Interest     S50     House     NA | Holder Name         Acquisition         How Acquired         Particular of Sanction           Set dummy         16/03/2000         Acquired through inheritance         First         Previous         1         Next         Laz |  |  |  |  |

Employee can update the added property by clicking in edit icon. Employee can only edit the added property upto 5 days only.

| You have already submitted Annual Propert                                                                                                    | ty Return for following years:                                                                                                    |                                                                       |                                                                   |                                                                      |  |  |
|----------------------------------------------------------------------------------------------------|----------------------------------------------------------------------------------------------------|-----------------------------------------------------------------------|-------------------------------------------------------------------|----------------------------------------------------------------------|--|--|
| Show 10 v entries                                                                                                    |                                                                                                    |                                                                       |                                                                   | Search:                                                              |  |  |
| A No Annual Prope                                                                                                    | rty Return submitted!                                                                                                    |                                                                       |                                                                   |                                                                      |  |  |
| Showing 0 to 0 of 0 entries                                                                                                    |                                                                                                    |                                                                       |                                                                   | First Previous Next Last                                             |  |  |
| 0 Property Detail of previous years which were already entered by an employee will be available for next years. However, the employee can add Property Details incase of any addition or they may cancel the previous entries incase of Modification/Deletion. The complete APR once submitted for any particular year cannot be modified. |                                                                                                    |                                                                       |                                                                   |                                                                      |  |  |
| NEV E                                                                                                    | Add/View/Cancel/Carry Forward Property                                                                                                    |                                                                       | 🗆 Submit Ann                                                      | Jal Property Return                                                  |  |  |
| Immovable (1)                                                                                                    | Liquid Assets (2)                                                                                                    | Movable (3)                                                           | PF and Life Insurance (4)                                         | Debts & Other Liabilities (5)                                        |  |  |
| + Add New Entry<br>Show 15 • entries                                                                                                    |                                                                                                    |                                                                       |                                                                   | Search                                                               |  |  |
| SrNo Action Description E                                                                                                    | Entry Date   Value of  Annual  Froperty  Annual  Precise Loca                                                                                  | ition                                                                 | ◆ Area of<br>Land ◆ Land ◆ Extent of<br>Interest ◆ Holder<br>Name | Acquisition     Date     How Acquired     Particular of     Sanction |  |  |
| 1 House 0<br>Click to View / Update (Enabled                                                                                                    | 17/02/2023         Rs. 5000000         Rs. 10000         Precise Locati           J Till 5 Days After Last Update) / Cancel / Copy Record From | tion (District/Division/Tehsil and Village where Pro<br>Previous Year | roperty 550 House NA Self dun<br>user                             | my 16/03/2000 Acquired through inheritance                           |  |  |
| Showing 1 to 1 of 1 entries                                                                                                    |                                                                                                    |                                                                       |                                                                   | First Previous 1 Next Last                                           |  |  |
| Cancelled Properties / Assets could not be Show                                                                                                    | wn as part of your APR Details.                                                                                                    |                                                                       |                                                                   |                                                                      |  |  |

On clicking the edit icon, employee will be directed to the new screen where he/she will be shown the details of the property. Employee may update the desired field and then click on "Update Immovable property" button and this action will update your property details.

| •                                                     | Add/View/Cancel/Carry Forward Property                  |                                      | Submit Annual Property Return                                                     |                               |  |
|-------------------------------------------------------|---------------------------------------------------------|--------------------------------------|-----------------------------------------------------------------------------------|-------------------------------|--|
| Immovable (1)                                         | Liquid Assets (2)                                       | D Movable (3)                        | PF and Life Insurance (4)                                                         | Debts & Other Liabilities (5) |  |
| STATEMENT OF THE IMMOVABLE PROPERTY (i.e LAND         | S, HOUSE, SHOPS AND OTHER BUILDING ETC.)                |                                      |                                                                                   |                               |  |
| Description of Property #                             |                                                         |                                      | Precise Location (District/Division/Tehsil and Village where Property Situated) # |                               |  |
| House                                                 |                                                         |                                      | Precise Location (District/Division/Tehsil and Village where Property Situ        | uated)                        |  |
| Area of Land (In case of Land & Building) #           |                                                         |                                      | Nature of Land (In Case of Landed Property) #                                     |                               |  |
| 550                                                   |                                                         |                                      | House                                                                             |                               |  |
| Extent of Interest #                                  |                                                         |                                      | Name of Holder in whose name Held & his/her Relationship with the Govt. Servan    | # (Jr                         |  |
| NA                                                    |                                                         |                                      | Self dummy user                                                                   |                               |  |
| Date of Acquisition #                                 |                                                         |                                      |                                                                                   |                               |  |
| 16/03/2000                                            |                                                         |                                      |                                                                                   |                               |  |
| How Acquired (whether by purchase, mortgage, lease in | nheritance gift or otherwise) & Name with details of pe | rson(s) from whom acquired. =        |                                                                                   |                               |  |
| Acquired through inheritance                          |                                                         |                                      |                                                                                   |                               |  |
| Value of Property #                                   |                                                         |                                      | Total Annual Income from the Property #                                           |                               |  |
| Rs. 5000000                                           |                                                         | (Only Numeric Values)                | Rs. 10000                                                                         | (Only Numeric Values)         |  |
| Particulars of Sanction Authority                     |                                                         |                                      | Reason For Cancellation(e.g Sale of Property, Gift to Others) #                   |                               |  |
|                                                       |                                                         | ĥ                                    |                                                                                   | 1                             |  |
| Present Address                                       |                                                         |                                      |                                                                                   |                               |  |
| Phone Number (with STD Code)                          |                                                         |                                      |                                                                                   |                               |  |
| 0177123456                                            |                                                         | eg 01772625216 (Only Numeric Values) |                                                                                   |                               |  |
| Mobile Number (Don't Prefix '0' or '+91')             |                                                         |                                      |                                                                                   |                               |  |
| 9898989898                                            |                                                         | (Only Numeric Values)                |                                                                                   |                               |  |
| e-mail Address                                        |                                                         |                                      |                                                                                   |                               |  |
| thakur10@gmail.com                                    |                                                         |                                      |                                                                                   |                               |  |
| Permanent Address                                     |                                                         |                                      |                                                                                   |                               |  |
| Phone Number (with STD Code)                          |                                                         |                                      |                                                                                   |                               |  |
| 0                                                     |                                                         | eg 01772625216 (Only Numeric Values) |                                                                                   |                               |  |
| Back Update Immovable Property Cancel                 | Immovable Property Copy Record From Previous            | Year                                 |                                                                                   |                               |  |

Before going to next APR From Employee should know about some other functionalities of this APR Module Like:

- Copy record from previous year
- Cancel Property

**Copy record from previous year**: Employee can use this option to duplicate that particular record. In words let's assume you have 2 houses and details of those are properties is almost similar then you can click on this "Copy Record from previous year" button then you will see the prefilled form where you can modify the details you desired then click on only "Add 'Property type'" button at the bottom as shown in the screen.

| 🗹 Immovable (1)                                      | Liquid Assets (2)                                        | Movable (3)                           | PF and Life Insurance (4)                                                          | <ul> <li>Debts &amp; Other Liabilities (5)</li> </ul> |
|------------------------------------------------------|----------------------------------------------------------|---------------------------------------|------------------------------------------------------------------------------------|-------------------------------------------------------|
| STATEMENT OF THE IMMOVABLE PROPERTY (i.e LAND        | S, HOUSE, SHOPS AND OTHER BUILDING ETC.)                 |                                       |                                                                                    |                                                       |
| Description of Property #                            |                                                          |                                       | Precise Location (District/Division/Tehsil and Village where Property Situated) #  |                                                       |
| House                                                |                                                          |                                       | Precise Location (District/Division/Tehsil and Village where Property Situated     | 0                                                     |
|                                                      |                                                          | 18                                    |                                                                                    |                                                       |
| Area of Land (In case of Land & Building) #          |                                                          |                                       | Nature of Land (In Case of Landed Property) #                                      |                                                       |
| 550                                                  |                                                          |                                       | House                                                                              |                                                       |
|                                                      |                                                          | 4                                     |                                                                                    | 6                                                     |
| Extent of Interest #                                 |                                                          |                                       | Name of Holder in whose name Held & his/her Relationship with the Govt. Servant) # |                                                       |
| NONE                                                 |                                                          |                                       | seir dummy user                                                                    |                                                       |
|                                                      |                                                          | 7                                     |                                                                                    |                                                       |
| Date of Acquisition #                                |                                                          |                                       |                                                                                    |                                                       |
| How Acquired (whether by purchase, morrage, lease in | oberitance sift or otherwise) & Name with details of new | reap(s) from whom arm load #          |                                                                                    |                                                       |
| Acquired through inheritance                         | internative gift of other many a runne mor becaus of per | solidy non-encomence and              |                                                                                    |                                                       |
|                                                      |                                                          |                                       |                                                                                    |                                                       |
| Malue of Descents #                                  |                                                          |                                       | Texal America Income from the Descent of                                           | A                                                     |
| Ps 5000000                                           |                                                          | (Only Numeric Values)                 | Ps 1000                                                                            | (Only Numeric Values)                                 |
| Particulars of Sanction Authority                    |                                                          | (only remaine reades)                 | Reason For Cancellation(e.g. Sale of Property, Gift to Others) #                   | (only rearies about                                   |
| Perceders of sericion Pocharty                       |                                                          |                                       | Reason For Cancelladori(e.g.sale of Property, dirt to objerty)                     |                                                       |
|                                                      |                                                          |                                       |                                                                                    |                                                       |
| Present Address                                      |                                                          | A                                     |                                                                                    | A                                                     |
| Phone Number (with STD Code)                         |                                                          |                                       |                                                                                    |                                                       |
| 0177123456                                           |                                                          | ele 01772625216 (Only Numeric Values) |                                                                                    |                                                       |
| Mobile Number (Don't Prefix '0' or '+91')            |                                                          |                                       |                                                                                    |                                                       |
| 9898989898                                           |                                                          | (Only Numeric Values)                 |                                                                                    |                                                       |
| e-mail Address                                       |                                                          |                                       |                                                                                    |                                                       |
| thakur10@gmail.com                                   |                                                          |                                       |                                                                                    |                                                       |
| Permanent Address                                    |                                                          |                                       |                                                                                    |                                                       |
| Phone Number (with STD Code)                         |                                                          |                                       |                                                                                    |                                                       |
| 0                                                    |                                                          | e.g 01772625216 (Only Numeric Values) |                                                                                    |                                                       |
| Add Immovable Property                               |                                                          |                                       |                                                                                    |                                                       |

Upon doing this a new entry will appear in the grid as shown in the screen below.

| Annual | Pro | pertv | Return   |
|--------|-----|-------|----------|
| /      |     | ροιτγ | necuarii |

|                     |                                                                |             | Add/View   | /Cancel/Carry Fe | orward Proper | ty                                                                                 | Submit Annual Property Return |       |          |                    |                    |                                 |          |  |  |
|---------------------|----------------------------------------------------------------|-------------|------------|------------------|---------------|------------------------------------------------------------------------------------|-------------------------------|-------|----------|--------------------|--------------------|---------------------------------|----------|--|--|
|                     | Immovable (1)                                                  |             |            |                  | Movable (3)   | PF and Life Insurance (4)     Debts & Ot                                           |                               |       |          |                    | Debts & Other Liat | Other Liabilities (5)           |          |  |  |
| + Add Ne<br>Show 15 | Add New Entry w 13 v entries Status / Property Value of Annual |             |            |                  |               |                                                                                    |                               |       | Search:  |                    |                    |                                 |          |  |  |
| SrNo                | Action                                                         | Description | Entry Date | Property         | Income        | Precise Location                                                                   | Land                          | Land  | Interest | Name               | Date               | How Acquired                    | Sanction |  |  |
| 1                   | œ                                                              | House       | 10/02/2023 | Rs. 5000000      | Rs. 10000     | Precise Location (District/Division/Tehsil and Village where Property<br>Situated) | 550                           | House | NA1111   | Self dummy<br>user | 16/03/2000         | Acquired through inheritance    |          |  |  |
| 2                   | 8                                                              | House       | 07/02/2023 | Rs. 5000000      | Rs. 10000     | Precise Location (District/Division/Tehsil and Village where Property<br>Situated) | 550                           | House | NA       | Self dummy<br>user | 16/03/2000         | Acquired through<br>inheritance |          |  |  |

Cancel Property: Employee can this functionality in case, he/she does not possess the entered property. By cancelling the property he/she can remove the property from his/her Annual Property Return. In order to cancel a property employee will have to enter the reason for cancellation and then click on "Cancel Property" button which is in red colour.

Note: Cancelled Properties / Assets could not be shown as part of your APR Details.

| Immovable (1)                                      | Liquid Assets (2)                                        | Movable (3)                           | PF and Life Insurance (4)                                                          | Debts & Other Liabilities (5)         |
|----------------------------------------------------|----------------------------------------------------------|---------------------------------------|------------------------------------------------------------------------------------|---------------------------------------|
| STATEMENT OF THE IMMOVABLE PROPERTY (i.e LAN       | DS, HOUSE, SHOPS AND OTHER BUILDING ETC.)                |                                       |                                                                                    |                                       |
| Description of Property #                          |                                                          |                                       | Precise Location (District/Division/Tehsil and Village where Property Situated) #  |                                       |
| House                                              |                                                          |                                       | Precise Location (District/Division/Tehsil and Village where Property Situat       | ed)                                   |
| Area of Land (In case of Land & Building) #        |                                                          | 18                                    | Nature of Land (In Case of Landed Property) #                                      |                                       |
| 550                                                |                                                          |                                       | House                                                                              |                                       |
| Extent of Interest #                               |                                                          |                                       | Name of Holder in whose name Held & his/her Relationship with the Govt. Servant) : | #                                     |
| NA1111                                             |                                                          |                                       | Self dummy user                                                                    |                                       |
| Date of Acquisition #                              |                                                          | 10                                    |                                                                                    | ,                                     |
| 16/03/2000                                         |                                                          |                                       |                                                                                    |                                       |
| How Acquired (whether by purchase, mortgage, lease | inheritance gift or otherwise) & Name with details of pe | erson(s) from whom acquired. #        |                                                                                    |                                       |
| Acquirea through inneritance                       |                                                          |                                       | Territorent frank frank a                                                          |                                       |
| Value of Property #                                |                                                          | (Only Normal a Veloce)                | lotal Annual Income from the Property #                                            | (0-1.1)                               |
| Rs. S000000                                        |                                                          | (Only Numeric Values)                 | RS. 10000                                                                          | (Only Numeric Values)                 |
| Particulars of Sancoon Autonity                    |                                                          |                                       | Sold the Property                                                                  |                                       |
|                                                    |                                                          |                                       | bold the respecty                                                                  |                                       |
| Present Address                                    |                                                          |                                       |                                                                                    | · · · · · · · · · · · · · · · · · · · |
| Phone Museline (with STD Code)                     |                                                          |                                       |                                                                                    |                                       |
| 0177123456                                         |                                                          | ex 01772625216 (Only Numeric Values)  |                                                                                    |                                       |
| Mobile Number (Don't Prefix '0' or '+91')          |                                                          |                                       |                                                                                    |                                       |
| 9898989898                                         |                                                          | (Only Numeric Values)                 |                                                                                    |                                       |
| e-mail Address                                     |                                                          |                                       |                                                                                    |                                       |
| thakur10@gmail.com                                 |                                                          |                                       |                                                                                    |                                       |
| Permanent Address                                  |                                                          |                                       |                                                                                    |                                       |
| Phone Number (with STD Code)                       |                                                          |                                       |                                                                                    |                                       |
| 0                                                  |                                                          | e.g 01772625216 (Only Numeric Values) |                                                                                    |                                       |
| Back Update Immovable Property Cance               | el Immovable Property Copy Record From Previous          | s Year                                |                                                                                    |                                       |

#### Note: Cancelled Properties / Assets could not be shown as part of your APR Details.

|                                    |                                 | <ul> <li>✓</li> </ul>   | Add/View/Cance | el/Carry Forward     | i Property       | <ul> <li>Submit Annual Property Return</li> </ul>                                  |                                      |                     |                       |                    |                     |                                 |                            |  |
|------------------------------------|---------------------------------|-------------------------|----------------|----------------------|------------------|------------------------------------------------------------------------------------|--------------------------------------|---------------------|-----------------------|--------------------|---------------------|---------------------------------|----------------------------|--|
|                                    | Immovable (1)                   | Movable (3)             |                | PF and Life          | Insurance (4)    |                                                                                    |                                      | Debts & Other Liabi | ities (5)             |                    |                     |                                 |                            |  |
| Add New Entry<br>Show 13 v entries |                                 |                         |                |                      |                  |                                                                                    |                                      | Search:             |                       |                    |                     |                                 |                            |  |
| SrNo                               | Status / Action                 | Property<br>Description | • Entry Date • | Value of<br>Property | Annual<br>Income | Precise Location                                                                   | <ul> <li>Area of<br/>Land</li> </ul> | Nature of<br>Land   | Extent of<br>Interest | Holder<br>Name     | Acquisition<br>Date | How Acquired                    | Particular of     Sanction |  |
| 1                                  | Cancelled: Sold the<br>Property | House                   | 10/02/2023     | Rs. 5000000          | Rs. 10000        | Precise Location (District/Division/Tehsil and Village where<br>Property Situated) | 550                                  | House               | NA1111                | Self dummy<br>user | 16/03/2000          | Acquired through inheritance    |                            |  |
| 2                                  | 2                               | House                   | 07/02/2023     | Rs. 5000000          | Rs. 10000        | Precise Location (District/Division/Tehsil and Village where<br>Property Situated) | 550                                  | House               | NA                    | Self dummy<br>user | 16/03/2000          | Acquired through<br>inheritance |                            |  |

**Liquid Assets**: A liquid asset is an asset that can easily be converted into cash in a short amount of time. Liquid assets include things like cash, Gold. Employee will have to fill all the mandatory fields and then click on "Add Liquid Assets" button.

| A 💟                                    | dd/View/Cancel/Carry Forward Property   |                       |               | Submit Annual                                    | Property Return |                       |
|----------------------------------------|-----------------------------------------|-----------------------|---------------|--------------------------------------------------|-----------------|-----------------------|
| Immovable (1)                          | ☑ Liquid Assets (2)                     | 🗌 Movable (3)         |               | PF and Life Insurance (4)                        | 🗌 Debts & Othe  | er Liabilities (5)    |
| STATEMENT OF LIQUID ASSETS             |                                         |                       |               |                                                  |                 |                       |
| Description of Property #              |                                         |                       | Name and A    | ddress of Company / Bank etc. #                  |                 |                       |
| GOLD                                   |                                         |                       | HDFC          |                                                  |                 | li li                 |
| Amount #                               |                                         |                       | If not in own | name and address of persons in whose name held # |                 |                       |
| Rs. 500000                             |                                         | (Only Numeric Values) | Self          |                                                  |                 |                       |
| Relationship with the Govt. Servant #  |                                         |                       | Annual Inco   | me Derived #                                     |                 |                       |
| self                                   |                                         |                       | Rs. 0         |                                                  |                 | (Only Numeric Values) |
| Remarks                                |                                         |                       |               |                                                  |                 |                       |
| GOLD                                   |                                         |                       |               |                                                  |                 |                       |
| Add Liquid Assets                      |                                         |                       |               |                                                  |                 |                       |
| Cancelled Properties / Assets could no | t be Shown as part of your APR Details. |                       |               |                                                  |                 |                       |

Note: Employee can edit the newly added property only upto 5 days from the date of entry.

After adding the property, employee will view the added property in the grid form as shown in the screen below. Employee can add multiple properties in each form. For new entry in the selected form employee should click on "+Add New Entry" button which is highlighted in the screen.

| ✓ A                                    | dd/View/Cancel/Carry Forward Property   |                              | Submit Annual Property Return |                      |                               |             |  |  |  |  |  |
|----------------------------------------|-----------------------------------------|------------------------------|-------------------------------|----------------------|-------------------------------|-------------|--|--|--|--|--|
| Immovable (1)                          | Liquid Assets (2)                       | 🗌 Movable (3)                | PF and Life Insura            | nce (4)              | Debts & Other Liabilities (5) |             |  |  |  |  |  |
| +Add New Entry Show 15 v entries       |                                         |                              |                               |                      | Search:                       |             |  |  |  |  |  |
| SrNo 🔺 Status / Action 💠 Propert       | y Description 🔶 Name & Address Comp     | any/Bank 🗢 Value of Property | Annual Income Derived         | Owner Name & Address | Relationship                  | Remarks \$  |  |  |  |  |  |
| 1 GOLD                                 | HDFC                                    | Rs. 500000                   | Rs. 0                         | Self                 | self                          | GOLD        |  |  |  |  |  |
| Showing 1 to 1 of 1 entries            |                                         |                              |                               |                      | First Previous                | 1 Next Last |  |  |  |  |  |
| Cancelled Properties / Assets could no | t be Shown as part of your APR Details. |                              |                               |                      |                               |             |  |  |  |  |  |

**Movable**: Movable assets examples are everything that can be transported from one place to another, including: Vehicles, electronic devices, books, timber, etc. Employee will have to fill all the mandatory fields and then click on "Add movable Property" button.

Note: Employee can edit the newly added property only upto 5 days from the date of entry.

| Z Add                                     | d/View/Cancel/Carry Forward Property  |                       | 🗆 Submit Annua            | l Property Return             |
|-------------------------------------------|---------------------------------------|-----------------------|---------------------------|-------------------------------|
| Immovable (1)                             | Liquid Assets (2)                     | Movable (3)           | PF and Life Insurance (4) | Debts & Other Liabilities (5) |
| STATEMENT OF MOVABLE PROPERTY             |                                       |                       |                           |                               |
| Description of Property #                 |                                       |                       |                           |                               |
| CAR                                       |                                       |                       |                           |                               |
| Value At Time Acquisition #               |                                       |                       |                           |                               |
| Rs. 800000                                |                                       | (Only Numeric Values) |                           |                               |
| Owner Name and Address #                  |                                       |                       |                           |                               |
| Ajay Kumar, Shimla the mall road          |                                       |                       |                           |                               |
| How Acquired #                            |                                       |                       |                           |                               |
| Purchased                                 |                                       |                       |                           |                               |
| Date of Acquisition #                     |                                       |                       |                           |                               |
| 02/03/2022                                |                                       |                       |                           |                               |
| Remarks                                   |                                       |                       |                           |                               |
|                                           |                                       |                       |                           |                               |
| Add Movable Property                      |                                       | h                     |                           |                               |
| Cancelled Properties / Assets could not b | be Shown as part of your APR Details. |                       |                           |                               |

After adding the property, employee will view the added property in the grid form as shown in the screen below. Employee can add multiple properties in each form. For new entry in the selected form employee should click on "+Add New Entry" button which is highlighted in the screen.

|                                      | Add/View/Cancel/Carry Forward Pi            | roperty                   | Submit Annual Property Return    |                                  |  |  |  |  |  |  |
|--------------------------------------|---------------------------------------------|---------------------------|----------------------------------|----------------------------------|--|--|--|--|--|--|
| Immovable (1)                        | Liquid Assets (2)                           | Movable (3)               | PF and Life Insurance (4)        | Debts & Other Liabilities (5)    |  |  |  |  |  |  |
| + Add New Entry<br>Show 15 v entries |                                             |                           |                                  | Search:                          |  |  |  |  |  |  |
| SrNo 🔺 Status / Action 🖨             | Property Description                        | Value at Time Acquisition | Owner Name Address               | How Acquired     Aquisition Date |  |  |  |  |  |  |
| 1 2                                  | CAR                                         | Rs. 800000                | Ajay Kumar, Shimla the mall road | Purchased 02/03/2022             |  |  |  |  |  |  |
| Showing 1 to 1 of 1 entries          |                                             |                           |                                  | First Previous 1 Next Last       |  |  |  |  |  |  |
| Cancelled Properties / Assets could  | d not be Shown as part of your APR Details. |                           |                                  |                                  |  |  |  |  |  |  |

Similarly, employee can fill all the forms with correct information

**PF and Life Insurance:** This form is comprised of two different forms:

- 1. PF
- 2. Life insurance

Employee can enter all the mandatory details in either part (A or B) then click on "Add Insurance Policy" or "Add Provident Fund" respectively to save the details.

Note: Employee can edit the newly added property only up to 5 days from the date of entry.

| Immovable (1)                                                       | <ul> <li>Liquid Assets (2)</li> </ul>               | Movable (3)           | PF and Life Insurance (4) | <ul> <li>Debts &amp; Other Liabilities (5)</li> </ul> |
|---------------------------------------------------------------------|-----------------------------------------------------|-----------------------|---------------------------|-------------------------------------------------------|
| STATEMENT OF PROVIDENT FUND AND LIFE INSURANCE                      |                                                     |                       |                           |                                                       |
| Part-A (Insurance Policy)<br>Insurance Policy No.                   |                                                     |                       |                           |                                                       |
|                                                                     |                                                     |                       |                           |                                                       |
| Date of Policy #                                                    |                                                     |                       |                           |                                                       |
| Name and Insurance Company #                                        |                                                     |                       |                           |                                                       |
|                                                                     |                                                     |                       |                           |                                                       |
|                                                                     |                                                     |                       |                           |                                                       |
| Sum Insured #                                                       |                                                     |                       |                           |                                                       |
|                                                                     |                                                     | (Only Numeric Values) |                           |                                                       |
| Date of Maturity #                                                  |                                                     |                       |                           |                                                       |
| Amount of Annual Premium #                                          |                                                     |                       |                           |                                                       |
|                                                                     |                                                     | (Only Numeric Values) |                           |                                                       |
| Remarks (If there is dispute regarding closing balance the figure   | re according to the Govt, Employee should be mentio | aned in this column)  |                           |                                                       |
|                                                                     |                                                     |                       |                           |                                                       |
|                                                                     |                                                     |                       |                           | li li                                                 |
| Add Insurance Policy                                                |                                                     |                       |                           |                                                       |
| Part-B (Provident Fund)<br>Type of Provident Fund                   |                                                     |                       |                           |                                                       |
| ○GPF ○CPF                                                           |                                                     |                       |                           |                                                       |
| GPF/CPF Account No.                                                 |                                                     |                       |                           |                                                       |
| Closing Balance as Last Reported by the Audit / A.O.#               |                                                     |                       |                           |                                                       |
| Rs.                                                                 |                                                     | (Only Numeric Values) |                           |                                                       |
| Date of Closing Such Balance #                                      |                                                     |                       |                           |                                                       |
| <b>m</b>                                                            |                                                     |                       |                           |                                                       |
| Contribution Made Subsequently #                                    |                                                     |                       |                           |                                                       |
| Rs.                                                                 |                                                     | (Only Numeric Values) |                           |                                                       |
| Total Amount #                                                      |                                                     |                       |                           |                                                       |
| KS.                                                                 |                                                     | (Univ Numeric Values) |                           |                                                       |
| recruitive (in one of a suspace regarding closing balance the light | c according to the dow, employee should be mentio   | nea mana colamny      |                           |                                                       |
|                                                                     |                                                     |                       |                           |                                                       |
| Add Provident Fund                                                  |                                                     |                       |                           | - B                                                   |
| Cancelled Properties / Assets could not be Shown as pair            | rt of your APR Details.                             |                       |                           |                                                       |

**Debt & Other Liabilities**: This is the last form of the APR, where employee can enter the details of his debt or other liabilities like loan form bank. Employee will have to fill all the mandatory fields and then click on "Add Debt and Liability" button.

Note: Employee can edit the newly added property only up to 5 days from the date of entry.

|                                                | Add/View/Cancel/Carry Forward Property |                       | Submit Annual Pr          | operty Return                 |
|------------------------------------------------|----------------------------------------|-----------------------|---------------------------|-------------------------------|
| Immovable (1)                                  | Liquid Assets (2)                      | Movable (3)           | PF and Life Insurance (4) | Debts & Other Liabilities (5) |
| STATEMENT OF DEBTS AND LIABILITIES             |                                        |                       |                           |                               |
| Amount #                                       |                                        |                       |                           |                               |
| Rs.                                            |                                        | (Only Numeric Values) |                           |                               |
| Name and Address of Creditor #                 |                                        |                       |                           |                               |
|                                                |                                        |                       |                           |                               |
|                                                |                                        | h                     |                           |                               |
| Date of Incurring Liability #                  |                                        |                       |                           |                               |
| Detail of Transaction #                        |                                        |                       |                           |                               |
|                                                |                                        |                       |                           |                               |
|                                                |                                        | 10                    |                           |                               |
| Remarks                                        |                                        |                       |                           |                               |
|                                                |                                        |                       |                           |                               |
|                                                |                                        |                       |                           |                               |
| Back Add Debts and Liability                   |                                        |                       |                           |                               |
| Cancelled Properties / Assets could not be Shi | own as part of your APR Details.       |                       |                           |                               |

### **Submit APR**

After filling the APR details employee will have to select the "Submit Annual Property return" checkbox in order to submit the APR. Then employee will have to select the year for which he wants to submit the APR.

| You have already submitted Annual Property Return for following years:                                                           |             |                                                                 |                                                                                                    |                                                         |
|----------------------------------------------------------------------------------------------------|-------------|-----------------------------------------------------------------|----------------------------------------------------------------------------------------------------|---------------------------------------------------------|
| Show 10 v entries                                                                                                    |             |                                                                 |                                                                                                    | Search:                                                 |
| A No Annual Property Return submitted!                                                                                           |             |                                                                 |                                                                                                    |                                                         |
| Showing 0 to 0 of 0 entries                                                                                                    |             |                                                                 |                                                                                                    | First Previous Next Last                                |
| Property Detail of previous years which were already entered by an employee will be availate particular year cannot be modified. | ble for nex | it years. However, the employee can add Property l              | Details incase of any addition or they may cancel the previous entries incase of Modific               | ation/Deletion. The complete APR once submitted for any |
| NEW                                                                                                    |             |                                                                 |                                                                                                    |                                                         |
| Add/View/Cancel/Carry Forward Pro                                                                                                | perty       |                                                                 | Submit Annual Property                                                                                 | Return                                                  |
| After Pressing the View Button a PDF file will be generated, Keep the PDF file open and press                                    | s Submit B  | Button.                                                         |                                                                                                    |                                                         |
|                                                                                                    | Year        | 2022                                                            | View                                                                                                   |                                                         |
| Cancelled Properties / Assets could not be Shown as part of your APR Details.                                                    |             | 2022<br>2021<br>2020                                            |                                                                                                    |                                                         |
| Provide Content on this website is published an<br>National<br>Centre                                                            | d managed b | by Department of Personnel, Government of Himathal Pra          | desh . Site is designed by NIC State Centre, Himachal Pradesh.                                         | Digital India                                           |
| Browser Compatibility - This website is fully compatible with the browsers that support HTML5, CSS3 and JavaScript. R            | commended   | d Browsers are internet Explorer 10 or above, Firefox 33 or abo | ve, Chrome 35 or above and Opera 40 or above. Your old browser might not be able to render the web pag | © National Informatics Centre (NIC-HP)                  |

After selecting the year employee will click on "view" button. Upon clicking the "View" button a pop will appear where user can view the details of property he/she is going to submit. After viewing the APR employee will click on "Submit" button to finally submit the APR for that particular year.

| 📄 Rpt_PropertyDeta | ailsofEmploye                | ee - Google C                                                                                       | hrome                           |                                               |                                 |                        |                                    |                                           |                                            |                           | -                |               | $\times$   | Manav Sampar 🗙               | 🧭 Grievance Appella              | te Committe    | e X G           | PF and      | Life Insurance   | - Google Se     | × +            |                                       |            |
|--------------------|------------------------------|----------------------------------------------------------------------------------------------------|---------------------------------|-----------------------------------------------|---------------------------------|------------------------|------------------------------------|-------------------------------------------|--------------------------------------------|---------------------------|------------------|---------------|------------|------------------------------|----------------------------------|----------------|-----------------|-------------|------------------|-----------------|----------------|---------------------------------------|------------|
| 🗎 genpmis.hp.ni    | nic.in/Aspx/                 | ReportView                                                                                          | er.aspx                         |                                               |                                 |                        |                                    |                                           |                                            |                           |                  |               | Q          |                              |                                  |                |                 |             |                  |                 |                | QÊ                                    | <b>☆</b> 8 |
| ≡ Rpt_Pro          | opertyDetail                 | lsofEmploy                                                                                          | ee                              | 1 / 2                                         | -                               | 73% +                  | 🕄                                  | ల                                         |                                            |                           | Ŧ                | ÷             | :          | ernment of                   | Himachal Prad                    | lesh<br>ment   |                 |             |                  |                 |                | C) etti                               | <b>NY</b>  |
| Form-1             | (Statement o                 | of the Immovat                                                                                      | ble Property                    | i.e LANDS, H                                  | OUSE, SHO                       | PS AND OTH             | ER BUILDING                        | G ETC.)                                   |                                            |                           |                  |               |            |                              |                                  |                |                 |             |                  |                 | 8              | Dashboard G                           | Logout     |
| Sr.N D             | Property                     | Precise<br>Location                                                                                 | Area<br>of Land                 | Nature of<br>Land                             | Extent<br>of Interest           | Date of<br>Acquisition | How<br>Acquired                    | Value<br>of Prope                         | Particular<br>of Sanction                  | Total<br>Annual<br>Income | Date of<br>Entry |               |            | _                            |                                  |                |                 |             |                  |                 |                | PMIS Role                             | : General  |
| 1 Ho               | ouse                         | Precise<br>Location<br>(District/Division<br>n/Tehsil and<br>Village where<br>Property<br>Situated) | 550                             | House                                         | NA                              | 16/03/2000             | Acquired<br>through<br>inheritance | 50000                                     | 100                                        | 1000                      | 0 10/02/2023     |               | l          |                              |                                  |                |                 |             |                  |                 |                |                                       |            |
| Form-2             | (Statement o                 | of Liquid Asset                                                                                     | ts)                             |                                               | ·                               |                        |                                    |                                           |                                            |                           |                  | i l           |            |                              |                                  |                |                 |             |                  |                 |                |                                       |            |
| Sr.<br>No.         | Description<br>Property      | Of Name<br>Com                                                                                      | e Address<br>pany/Bank          | Amoun                                         |                                 | Address                | Relatio                            | onship                                    | Annual Incor<br>Derived                    | ne                        | Remarks          |               |            |                              | ~                                | #              |                 |             |                  |                 |                |                                       |            |
|                    | GOLD                         |                                                                                                    | nore                            | NS. 5000                                      |                                 | 301                    |                                    | 21                                        | Rs. U                                      |                           | GOLD             |               |            |                              |                                  |                |                 |             |                  |                 |                |                                       |            |
| Generated          | ed on: 10/02/2023            | 3                                                                                                   | Property)                       |                                               |                                 |                        |                                    |                                           |                                            |                           | Page 1 of        | 2             | ľ          |                              |                                  | Last           | Name            | 1           | THAKUR           |                 |                |                                       |            |
| Sr. No.            | Description                  | Of Property                                                                                         | Value at Tin                    | me Acquisition                                | Owner Na                        | me Address             | How Acq                            | uired                                     | Aquisition Date                            | Re                        | amarks           |               |            |                              |                                  |                |                 |             |                  |                 | County         |                                       |            |
|                    | u                            | AR                                                                                                  | RS. 800000                      |                                               | Ajay Kumar, i                   | oad                    | Purcha                             | sed                                       | 02/03/2022                                 |                           |                  |               |            |                              |                                  |                |                 |             |                  |                 | Jearch         |                                       |            |
| Form-4             | 4 (Statement                 | of Provident                                                                                        | Fund And                        | Life Insuran                                  | ce Policy)                      |                        |                                    |                                           |                                            |                           |                  |               |            |                              |                                  |                |                 |             |                  |                 |                |                                       |            |
| C                  | surance Insura<br>blicy Date | Part-A (In:<br>Ince Name of<br>Company                                                              | surance Detai<br>Insurance<br>y | ils)<br>Sum Date<br>Insure Mat                | e of Amou<br>urity t of<br>Prem | in Type PF             | Acct. Closis<br>Balan<br>Last      | Part-B (F<br>ng Date<br>ice Closi<br>Bala | of Contribut<br>ing n made<br>nce Subseque | tio Total<br>Amount       | Remarks          |               |            |                              |                                  |                |                 |             |                  |                 | First Previ    | ous Next                              | Last       |
|                    |                              | partic                                                                                              | cular year car                  | nnot be modif                                 | ied.                            | , J                    | Luc, IRepor                        | pted, JL                                  | lx                                         |                           |                  |               |            | roperty Details incase       | e of any addition or they may    | y cancel the p | revious entries | s incase of | f Modification/E | leletion. The c | omplete APR on | e submitted for                       | any        |
|                    |                              | NEW                                                                                                 |                                 |                                               |                                 |                        |                                    |                                           |                                            |                           |                  |               |            |                              |                                  |                |                 |             |                  |                 |                |                                       |            |
|                    |                              |                                                                                                    |                                 |                                               |                                 | Add/Vie                | w/Cancel/C                         | arry Forv                                 | vard Property                              |                           |                  |               |            |                              |                                  |                | 🗹 Submit /      | Annual P    | Property Retu    | rn              |                |                                       |            |
|                    |                              | You h                                                                                               | ave not subr                    | mitted Annual                                 | Property ret                    | urn! You can v         | iew and subr                       | nit the Anr                               | nual Property Re                           | eturn detail.             | After Pressin    | g the View E  | lutton a   | PDF file will be generate    | ed, Keep the PDF file open a     | and press Sub  | mit Button.     |             |                  |                 |                |                                       |            |
|                    |                              |                                                                                                    |                                 |                                               |                                 |                        |                                    |                                           | Year                                       | 2020                      |                  |               |            |                              | View                             | Submit         |                 |             |                  |                 |                |                                       |            |
|                    |                              | • Cance                                                                                             | elled Properti                  | ies / Assets co                               | uld not be Sh                   | nown as part o         | if your APR D                      | letails.                                  |                                            |                           |                  |               |            |                              |                                  |                |                 |             |                  |                 |                |                                       |            |
|                    |                              |                                                                                                    | NIC                             | एन आई सी<br>National<br>Informatics<br>Centre |                                 | Disclaimer : 0         | ontent on this                     | website is pr                             | ublished and mana                          | aged by Depart            | tment of Perso   | nnel, Governn | nent of Hi | machal Pradesh . Site is des | signed by NIC State Centre, Hima | achal Pradesh. |                 |             |                  |                 | ð              | <b>igital India</b><br>ter To Empower |            |

After APR Submission employee can see that the new entry of submitted APR appeared on the page as shown in the screen below. By clicking on "View" button employee can view the submitted APR.

Note: The added properties will remain available for the next year unless they are cancelled by the employee himself.

| ₹ EMPLOYEE ANNUAL PROPERTY RETURN                                                                                                    |                                  |             |                     |           |                        |  |
|----------------------------------------------------------------------------------------------------|----------------------------------|-------------|---------------------|-----------|------------------------|--|
| Department                                                                                                    | >> DUMMY DEPARTMENT (NOT IN USE) |             |                     |           |                        |  |
| Employee Code                                                                                                    | 85055                            | #           |                     |           |                        |  |
| First Name                                                                                                    | AJAY                             | Middle Name | KUMAR               | Last Name | THAKUR                 |  |
| Date of Birth                                                                                                    | 10/08/1995                       |             |                     |           |                        |  |
| You have already submitted Annual Property Return for following years:                                                                                                    |                                  |             |                     |           |                        |  |
| Show 10 🗸 entries                                                                                                    |                                  |             |                     |           | Search:                |  |
| Sr.No 🔺 Year                                                                                                    | ar 🗢 Value of Total Property     |             | Total Annual Income | Submit I  | Submit Date     Action |  |
| 1 2020                                                                                                    | 5000000                          |             | 10000               | 10/02/20  | 23                     |  |
| Showing 1 to 1 of 1 entries First Previous 1 Next Last                                                                                                    |                                  |             |                     |           |                        |  |
| • Property Detail of previous years which were already entered by an employee will be available for next years. However, the employee can add Property Details incase of any addition or they may cancel the previous entries incase of Modification/Deletion. The complete APR once submitted for any particular year cannot be modified. |                                  |             |                     |           |                        |  |
| Add/New/Cancel/Carry Forward Property     D Submit Annual Property Return                                                                                                    |                                  |             |                     |           | ual Property Return    |  |
| Cancelled Properties / Assets could not be Shown as part of your APR Details.                                                                                                    |                                  |             |                     |           |                        |  |
| Disclasimer : Content on this website is published and managed by Department of Fersonnel. Government of Himschall Pradezh. Ste is designed by NIC State Centre, Himschall Pradezh.                                                                                                    |                                  |             |                     |           |                        |  |